## Para iniciar a Área de Trabalho Remota no computador do qual deseja trabalhar

1. Na máquina, aperte junto as teclas **"Win + R"** e entre com o comando: **mstsc Aperte "Enter";** 

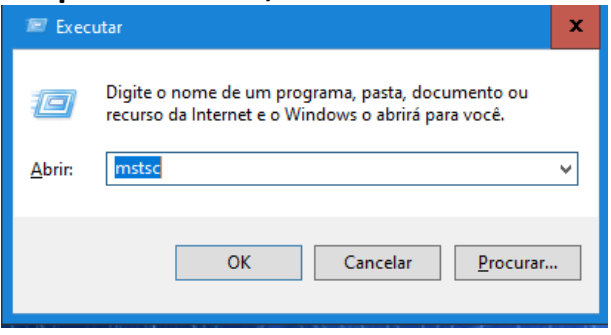

2. Na janela que foi aberta, digite: teletrabalho.tecar.com.br

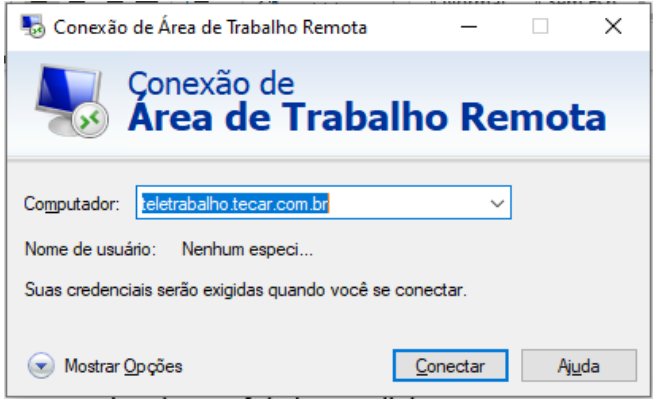

3. Na janela de segurança, Clique em > Mais opções

| Segurança do Windows                                                           |          |  |
|--------------------------------------------------------------------------------|----------|--|
| Digite suas credenciais                                                        |          |  |
| Essas credenciais serão usadas para a conexão com<br>remoto.grupotecar.com.br. |          |  |
| Senha                                                                          |          |  |
| Lembrar-me                                                                     |          |  |
| Mais opções                                                                    |          |  |
| ОК                                                                             | Cancelar |  |

## 4. Clique em "Usar uma conta diferente", e preencha o campo *Nome de Usuário* digitando antes do seu usuário "<u>GRUPOTECAR\</u>" Ex.: grupotecar\joao.silva

Coloque sua senha e clique em "OK"

| Segurança do Windows                                                           | × |  |
|--------------------------------------------------------------------------------|---|--|
| Digite suas credenciais                                                        |   |  |
| Essas credenciais serão usadas para a conexão com<br>remoto.grupotecar.com.br. |   |  |
| grupotecar\SEU.USUARIO ×                                                       |   |  |
| Senha                                                                          |   |  |
| Domínio: grupotecar                                                            |   |  |
| Lembrar-me                                                                     |   |  |
| Mais opções                                                                    |   |  |
| G grupotecar\ffaria                                                            |   |  |
| 8 Usar uma conta diferente                                                     |   |  |
| OK Cancelar                                                                    |   |  |
|                                                                                |   |  |

5. Clique em "Sim" e estará conectada à Rede para utilizar os serviços.

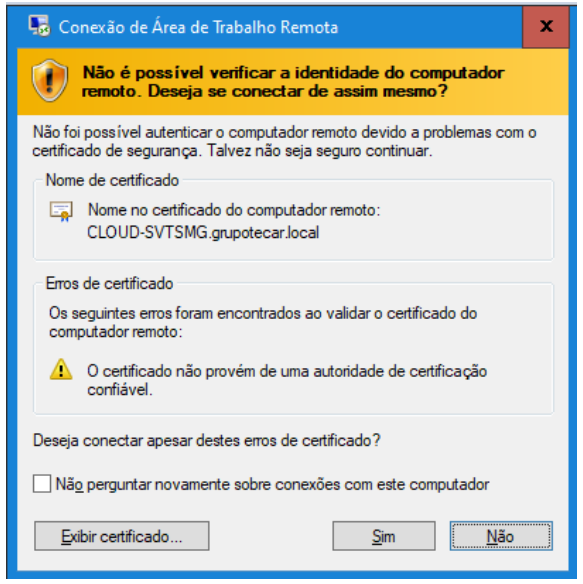